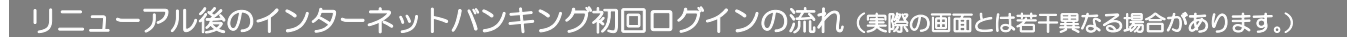

#### (1)インターネットバンキング (ブラウザ画面)の初回ログイン

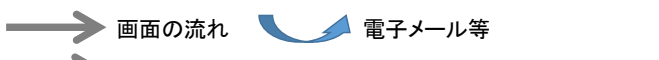

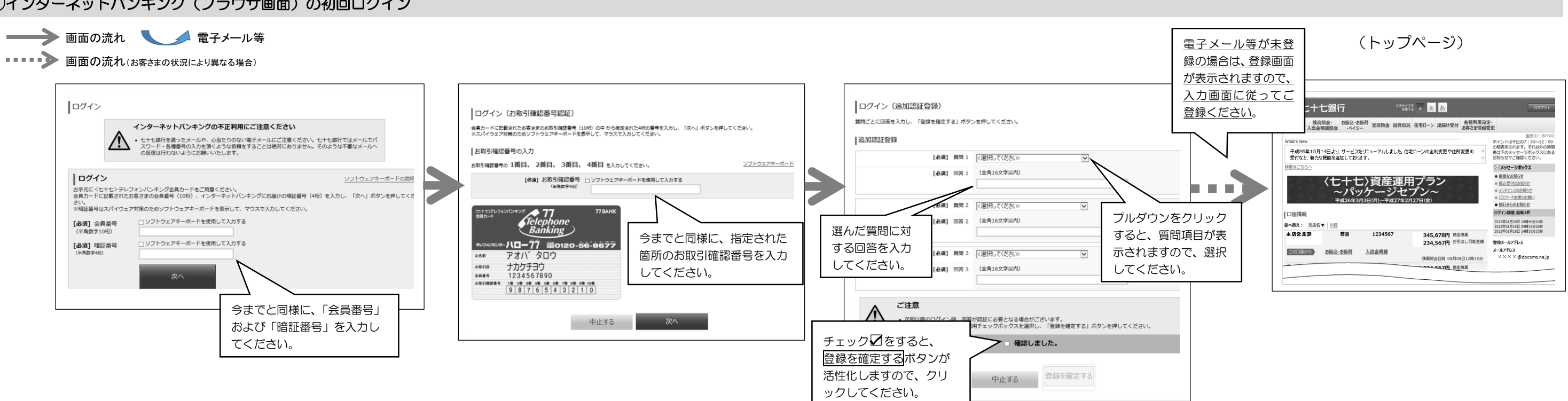

## ②インターネットバンキング(スマートフォン専用画面)の初回ログイン

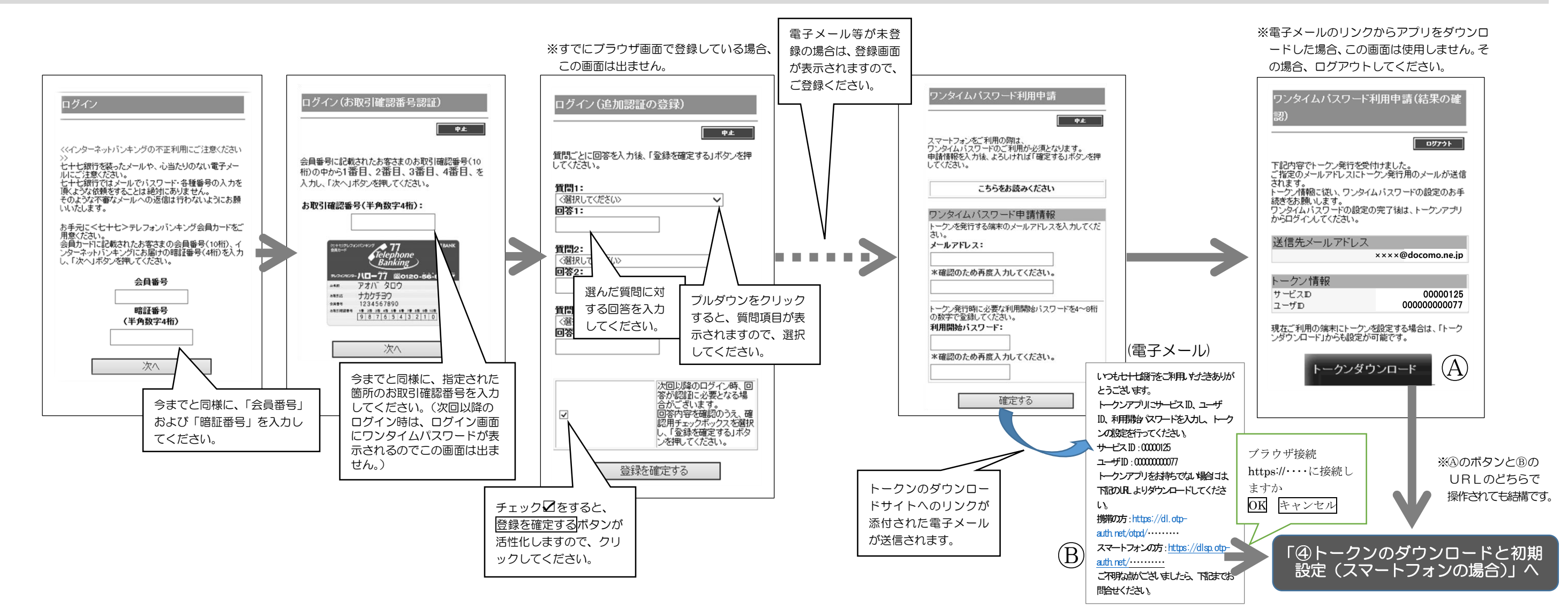

# ③トークンの発行登録(ブラウザ)

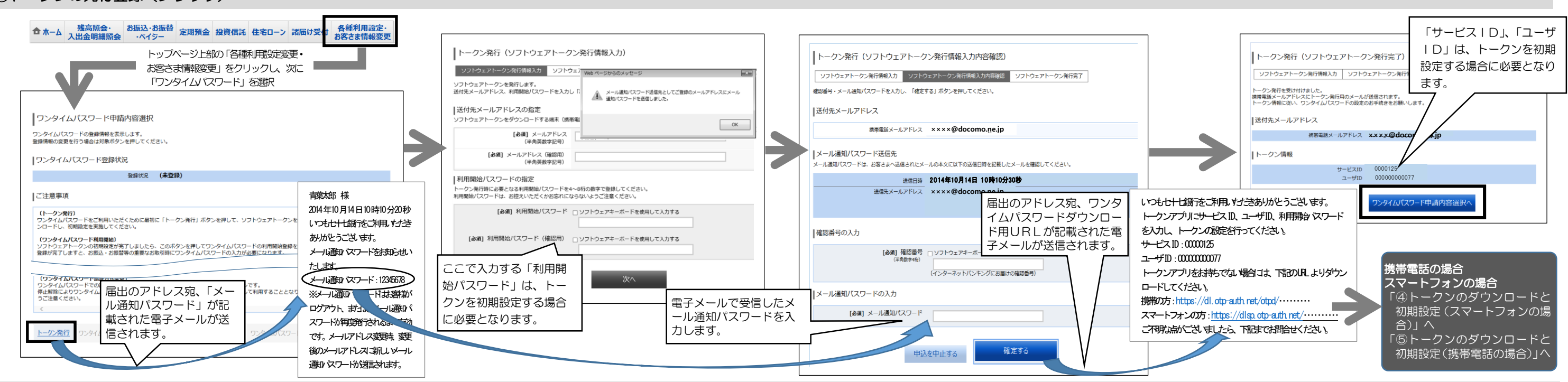

### ④トークンのダウンロードと初期設定(スマートフォンの場合)

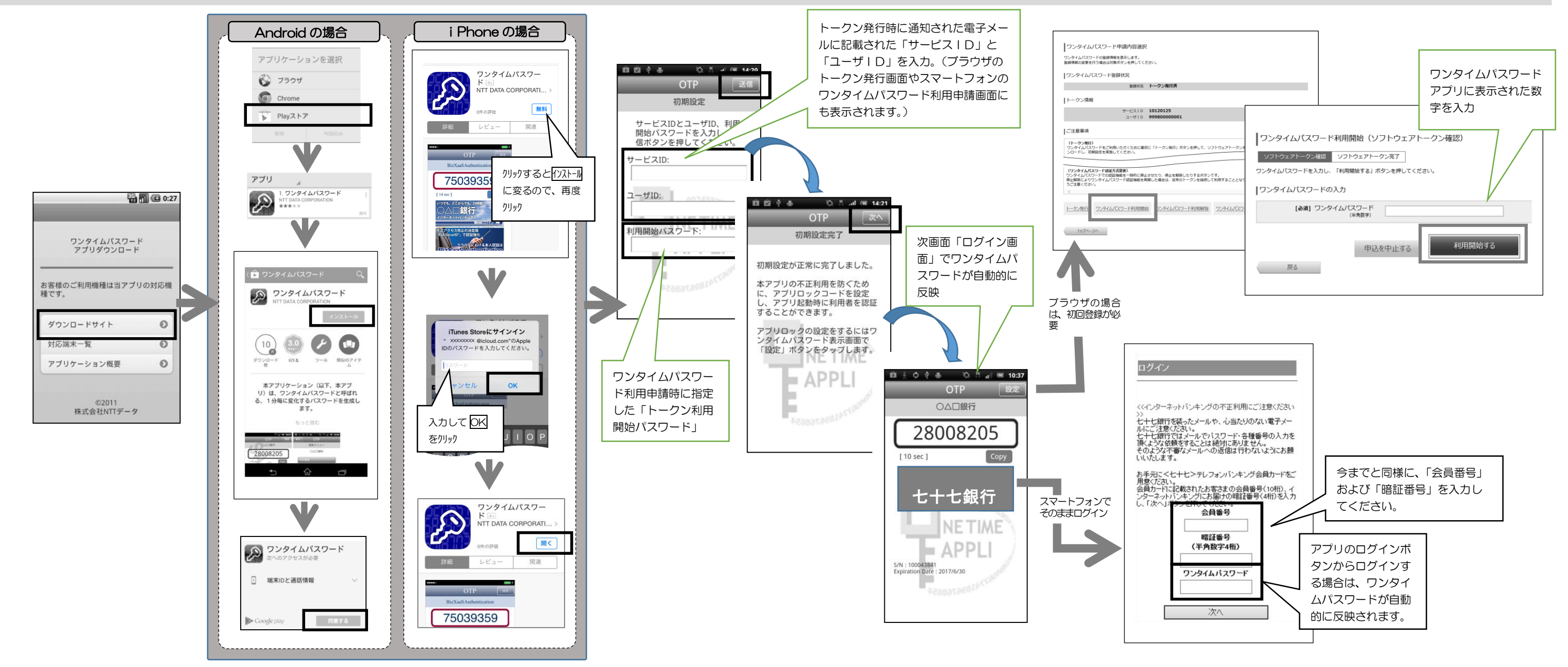

### ⑤トークンのダウンロードと初期設定(携帯電話の場合)

A. トークンのダウンロード

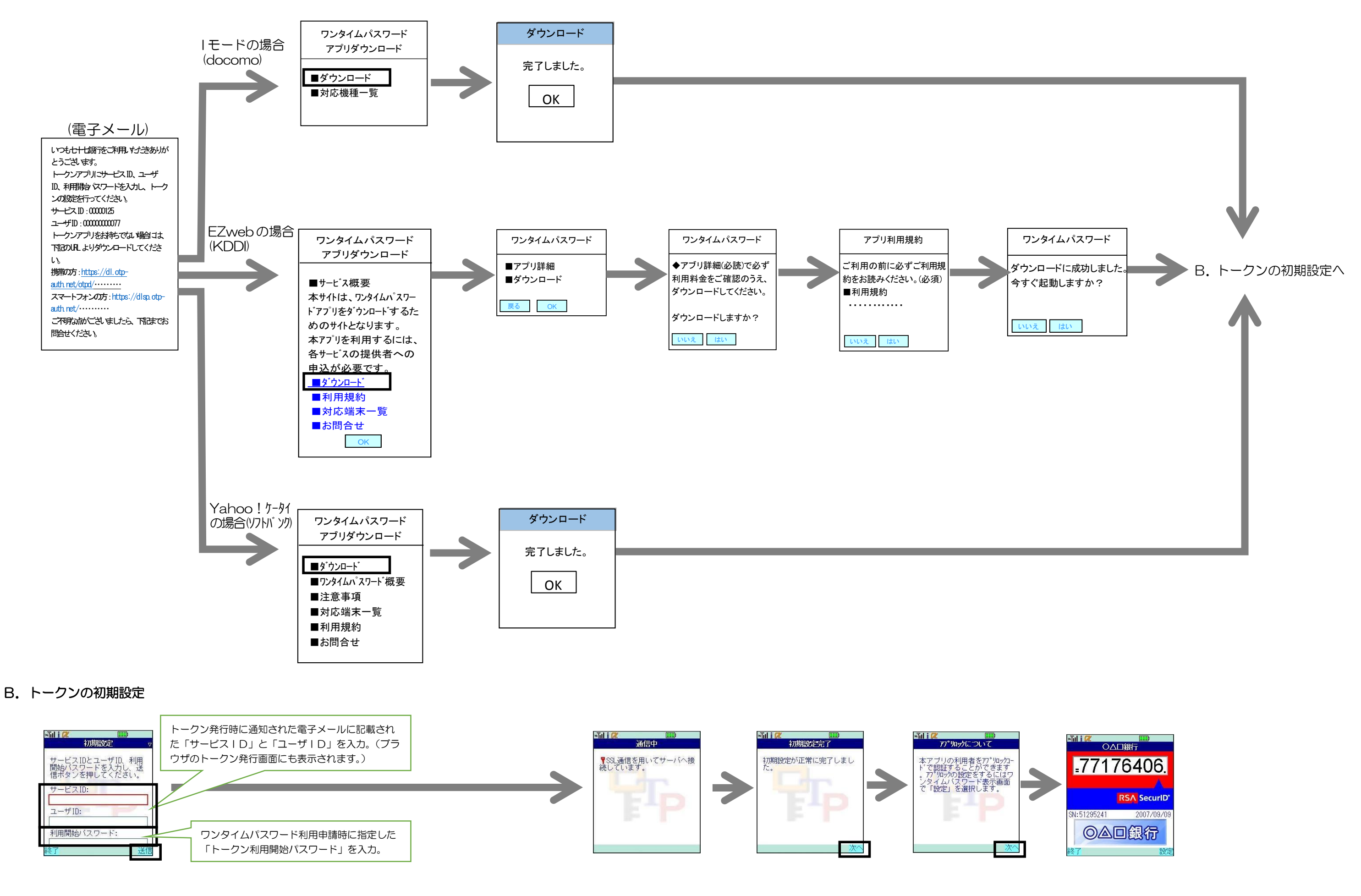